# Manual de Instalação

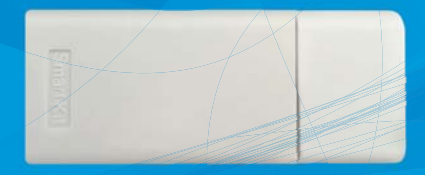

## Kit Wi-Fi

### K42MEWF

Produto Fabricado na China

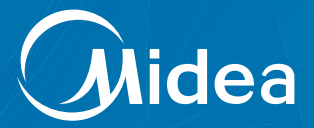

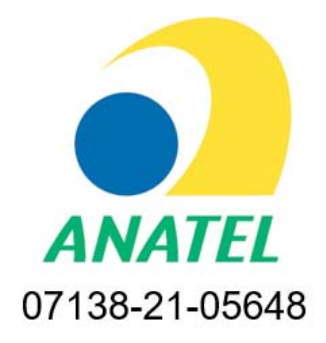

"Este equipamento não tem direito à proteção contra interferência prejudicial e não pode causar interferência em sistemas devidamente autorizados"

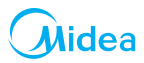

#### ÍNDICE

| ) QUE É O KIT WI-FI?                                             | 4  |
|------------------------------------------------------------------|----|
| DBSERVAÇÕES IMPORTANTES                                          | 4  |
| PRECAUÇÕES                                                       | 4  |
| NOMENCLATURA                                                     | 5  |
| FLUXO DE INSTALAÇÃO DO MÓDULO WI-FI                              | 6  |
| 1. INSTALANDO O APLICATIVO "MSMARTLIFE" NO SEU SMARTPHONE/TABLET | 6  |
| 2. VERIFIQUE O ROTEADOR WIRELESS ANTES DE UTILIZAR O KIT WI-FI   | 6  |
| 3. INSTALANDO O MÓDULO WI-FI                                     | 7  |
| 4. CRIANDO UMA CONTA                                             | 8  |
| 5. ACESSANDO SUA CONTA                                           | 10 |
| 6. CONECTANDO A UNIDADE AO "MSMARTLIFE"                          | 12 |
| 7. COMO UTILIZAR O APLICATIVO                                    | 16 |
|                                                                  |    |

#### **ATENÇÃO**

A plataforma do aplicativo "MSmartLife" foi desenvolvida para as versões iOS 8.0 ou posterior e Android 4.0 ou posterior.

#### SUSTENTABILIDADE

Os componentes desse produto e sua embalagem são recicláveis. Não descarte no lixo comum. Existe um sistema de reciclagem de eletrodomésticos e eletroeletrônicos que tem como principal objetivo a preservação do meio ambiente. Esse processo é chamado de logística reversa e a ABREE é a entidade gestora da qual somos associados, que gerencia a logística reversa de nossos produtos e suas embalagens.

Existem pontos de recebimento espalhados por sua cidade. Ao levar o eletroeletrônico ou eletrodoméstico até lá, eles serão corretamente armazenados e depositerão o correto destino até a reciclagem. Confira no site da ABREE o ponto de coleta mais próximo a você: http://www.abree.org.br/pontos-de-recebimento

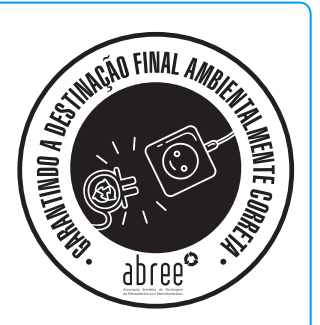

Agradecemos sua colaboração para tornarmos este planeta cada dia mais verde!

## 

É um acessório incluso nos condicionadores de ar Springer Midea\* que permite controlar o aparelho utilizando dispositivos remotos (smartphones e tablets com sistemas operacionais Android/iOS).

Você pode controlar o seu condicionador de ar convenientemente de qualquer lugar (em casa, no escritório, durante uma caminhada, etc.), com o kit Wi-Fi Midea através do aplicativo **"MSmartLife"**. \* Apenas aparelhos compatíveis

#### **OBSERVAÇÕES IMPORTANTES**

O manual do usuário que acompanha seu Kit Wi-Fi foi desenvolvido com o objetivo de esclarecer quaisquer dúvidas que possam surgir durante a utilização. Além disso, ele contém informações importantes sobre segurança e instalação que, se seguidas corretamente, podem garantir o bom funcionamento do aparelho e, mais importante, garantir a sua segurança.

Pensando no consumidor este manual foi produzido com textos objetivos e claros, imagens e fotos que facilitam o entendimento dos procedimentos descritos e com observações que requerem maior atenção para o melhor uso do aparelho.

Algumas figuras/fotos apresentadas neste manual podem ter sido feitas com equipamentos similares ou com a retirada de proteções/componentes, para facilitar a representação, entretanto o modelo real adquirido é que deverá ser considerado.

O Grupo Midea Carrier se exime de toda a responsabilidade e cancelará a garantia do produto se houver uso inadequado do equipamento, se as instruções de instalação/operação não forem seguidas como indicadas ou ainda se ocorrerem erros ou modificações ou mesmo alterações indevidas no(s) aparelho(s) por parte do usuário.

#### PRECAUÇÕES

- Mantenha seu aplicativo sempre atualizado conforme a última versão.
- Sistemas aplicáveis: iOS e Android.
   É explicitado que nem todas as versões dos sistemas Android e iOS são compatíveis com o Aplicativo MSmartLife. Não seremos responsáveis por qualquer situação que seja resultado de incompatibilidade.
- Estratégia de segurança sem fio.
   O Smart kit só suporta criptografia WPA-PSK/WPA2-PSK;
- Para garantir que o QR Code possa ser corretamente escaneado, a câmera do smartphone precisa ser de 5 megapixels ou mais.
- Devido a diferentes características de configuração de rede, eventualmente, a conexão poderá expirar. Caso isso aconteça refaça a configuração de rede novamente.

## Midea

#### NOMENCLATURA

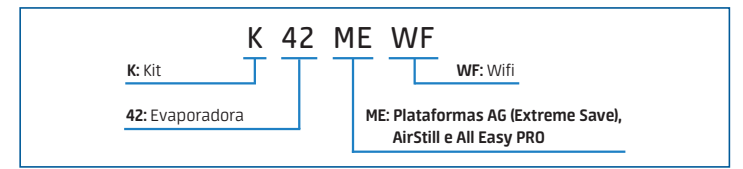

#### O kit Wi-Fi Midea é composto dos seguintes itens:

- 1. Um Smart Kit Wi-Fi com porta USB e tampa;
- 2. Um Manual de Instalação.

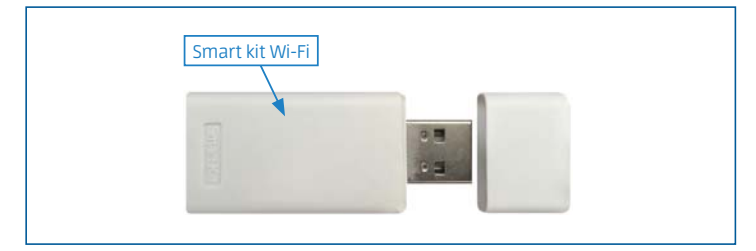

#### Dispositivos necessários para usar o Smart AC:

- 1. Smartphone (ver aparelhos compatíveis);
- 2. Aparelho condicionador de ar Smart;
- 3. Roteador Wi-Fi.

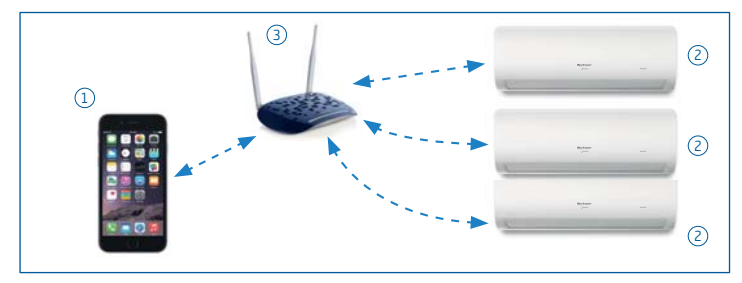

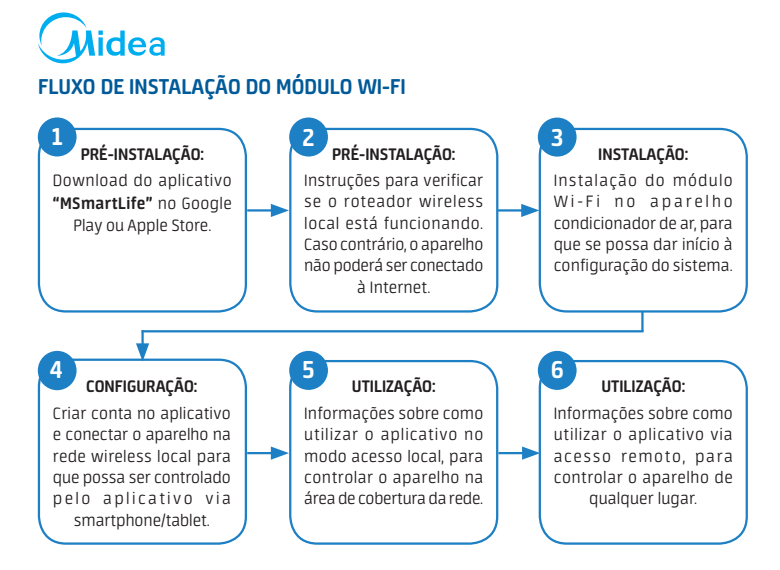

#### 1. INSTALANDO O APLICATIVO "MSMARTLIFE" NO SEU SMARTPHONE/TABLET

- Usuários do sistema operacional iOS (a partir da versão iOS 8.0) podem fazer o download do aplicativo buscando "MSmartLife" na página da Apple App Store: http://www.apple.com/iphone/apps.
- Usuários do sistema operacional Android (a partir da versão 4.0) podem fazer o download do aplicativo buscando "MSmartLife" na página da Google Play Store: https://play.google.com/apps.

#### 2. VERIFIQUE O ROTEADOR WIRELESS ANTES DE UTILIZAR O KIT WI-FI:

- Para instalação do kit Wi-Fi Midea, o condicionador de ar deve ser posicionado dentro da área de alcance do roteador sem fio (Wi-Fi).
- Para a instalação e operação do seu roteador sem fio, consulte o manual do usuário do roteador correspondente.

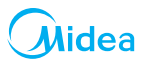

1

#### 3. INSTALANDO O MÓDULO WI-FI

#### ATENÇÃO

As imagens utilizadas na descrição do processo são meramente ilustrativas. A posição de encaixe do Smart Kit pode alterar de acordo com o modelo do seu produto.

- a. Abra a tampa frontal da unidade interna. Observe que a tampa deve ser aberta de maneira que os dois lados sejam desencaixados simultaneamente (Fig. 1).
- Remova a capa plástica de proteção soltando o parafuso Phillips de fixação da capa (Fig. 2).
- c. Remova a tampa de proteção do Smart Kit (Fig. 3).
- d. Localize a conexão do Wi-Fi na parte interna da tampa frontal ("a" na Fig. 4).
- Encaixe o Smart Kit na conexão Wi-Fi ("b" na Fig. 4).
- Recoloque a capa plástica de proteção fixando-a com o parafuso Phillips retirado no passo "b" anteriormente.
- g. Baixe a tampa frontal observando para que ambos os lados fiquem bem encaixados e prossiga com o procedimento criando uma conta item 4 a seguir.

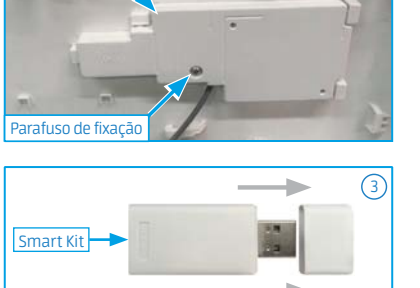

Capa plástica de proteção

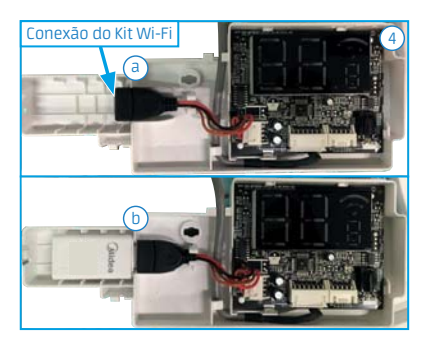

#### NOTA

Em alguns modelos não será necessário retirar a capa plástica de proteção para ter acesso a conexão do Kit Wi-Fi.

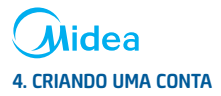

Para criar uma conta no seu smartphone (Android ou iOS), abra o aplicativo "MSmartLife" e siga as instruções indicadas nas telas abaixo:

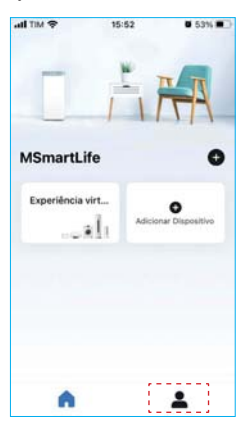

procedimento.

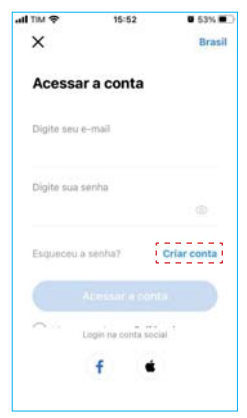

3. Clique em "Criar conta".

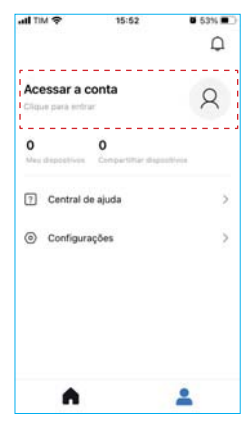

seus dados

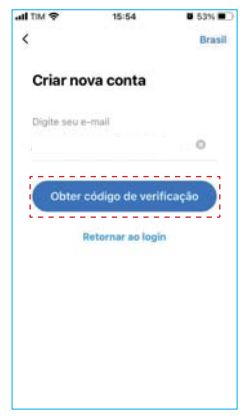

4. Clique em "Obter código de verificação". Você receberá um e-mail com o código de 6 dígitos.

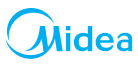

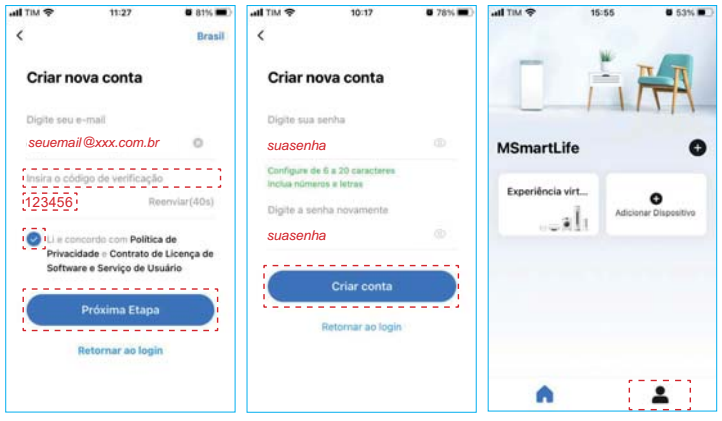

- leitura e marque a opção concordando com a Política de Privacidade. Clique em "Próxima etapa".
- 5. Digite o código, faça a 6. Digite sua senha e confirme 7. Ao final destes primeiros digitando sua senha novamente. Depois clique em "Criar conta".
  - passos você criou uma conta e está pronto para acessá-la. Clique então no ícone "**\_**".

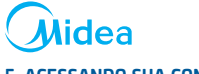

#### 5. ACESSANDO SUA CONTA

Para acessar sua conta pelo smartphone, abra novamente o aplicativo "MSmartLife":

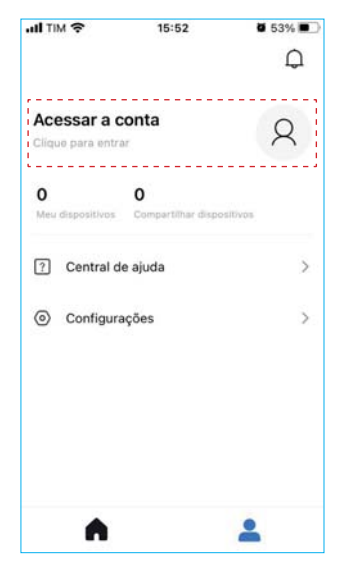

1. Clique em "Acessar a conta".

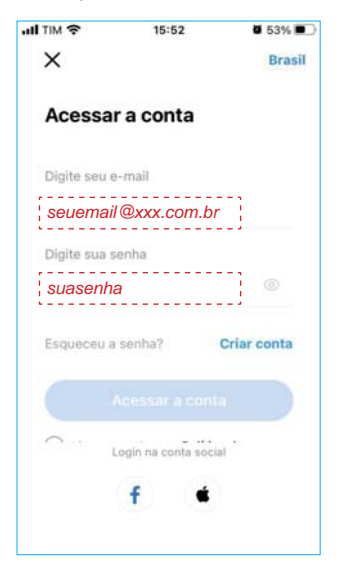

2. Preencha os campos digitando seu e-mail e sua senha.

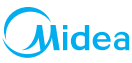

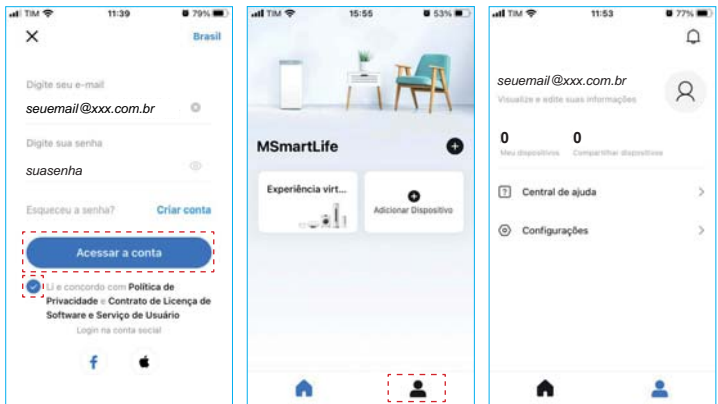

- opção concordando com a Política de Privacidade. Clique em "Acessar a conta".
- 3. Faça a leitura e margue a 4. Clique novamente no ícone 5. A tela do smartphone vai ". para confirmar seu acesso.
  - apresentar seu e-mail e a indicação de "O" itens nos campos: "Meus dispositivos" e "Compartilhar dispositivos", confirmando que você está corretamente logado no "MSmartLife".

# 6. CONECTANDO A UNIDADE AO "MSMARTLIFE"

Para conectar o condicionador de ar Smart ao seu dispositivo (Android ou iOS), abra o aplicativo "MSmartLife" e siga as instruções indicadas nas telas abaixo:

| 10:36      |                                                                                                    | al♥∎)                                                                                                    | 10:36                                                                                                    |                                                                                                    | al Y BO                                                                                                    |
|------------|----------------------------------------------------------------------------------------------------|----------------------------------------------------------------------------------------------------|----------------------------------------------------------------------------------------------------|----------------------------------------------------------------------------------------------------|----------------------------------------------------------------------------------------------------|
| C Escolha  | o tipo de eletrod                                                                                                    | Electrical<br>Bestinal                                                                                                    | -                                                                                                    | Escolha um modelo<br>Cassette/Duct/Celling&Floor                                                                                                    |                                                                                                    |
|            | Denis keler                                                                                                    |                                                                                                    |                                                                                                    | Portable AC<br>Split-type AC                                                                                                    | >                                                                                                    |
|            | (i)<br>becaution                                                                                                    |                                                                                                    | =                                                                                                    | Window AC                                                                                                    |                                                                                                    |
| Danis Izra | <br>termen                                                                                                    | Approved to Appa<br>a split                                                                                                    |                                                                                                    |                                                                                                    |                                                                                                    |
| Sectors    |                                                                                                    | Augustar de pi                                                                                                    |                                                                                                    |                                                                                                    |                                                                                                    |
|            | 10:36 C Escolta C Escolta | 10-36 C Excells a type de eletron Contra te type de eletron Contra te | 10:36     If I are the set in the set is the set is | 10:36     Image: Control on Signed de electrodomésica     C       Image: Control on Signed de electrodomésica     Image: Control on Signed de electrodomésica     Image: Control on Signed de electrodomésica       Image: Control on Signed de electrodomésica     Image: Control on Signed de electrodomésica     Image: Control on Signed de electrodomésica       Image: Control on Signed de electrodomésica     Image: Control on Signed de electrodomésica     Image: Control on Signed de electrodomésica       Image: Control on Signed de electrodomésica     Image: Control on Signed de electrodomésica     Image: Control on Signed de electrodomésica       Image: Control on Signed de electrodomésica     Image: Control on Signed de electrodomésica     Image: Control on Signed de electrodomésica       Image: Control on Signed de electrodomésica     Image: Control on Signed de electrodomésica     Image: Control on Signed de electrodomésica       Image: Control on Signed de electrodomésica     Image: Control on Signed de electrodomésica     Image: Control on Signed de electrodomésica       Image: Control on Signed de electrodomésica     Image: Control on Signed de electrodomésica     Image: Control on Signed de electrodomésica       Image: Control on Signed de electrodomésica     Image: Control on Signed de electrodomésica     Image: Control on Signed de electrodomésica       Image: Control on Signed de electrodomésica     Image: Control on Signed de electrodomésica     Image: Control on Signed de electrodomésica       Image: Control on Signed de electrodomésica     Image: | 10:36     10:36       C     Escalhus tipo de eletrotomenistico       Image: Statuto tipo de eletrotomenistico     Image: Statuto tipo de eletrotomenistico       Image: Statuto tipo de eletrotomenistico     Image: Statuto tipo de eletrotomenistico       Image: Statuto tipo de eletrotomenistico <td< th=""></td<> |

1. Cliqueem "Adicionar Dispositivo". 2. Escolha o tipo de 3. Escolha o modelo de

Escolha o tipo de a eletrodoméstico, que para nossa configuração será Ar-condicionado.

 Escolha o modelo de aparelho, que para nossa configuração será do tipo Split.

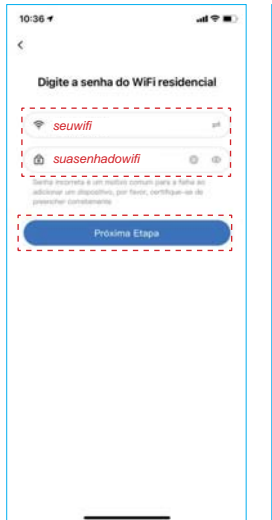

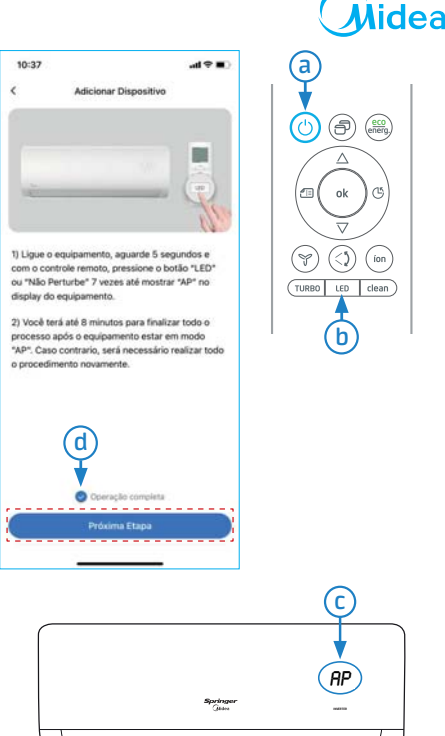

- Entre com os dados do seu wi-fi, digite sua senha e clique na "Próxima Etapa".
- 5. Leia os passos indicados na tela do seu smartphone:
  - Ligue a unidade clicando na tecla () ("a" na figura acima), aguarde alguns segundos e clique 7 vezes na tecla ("b" na figura acima), até o display da unidade interna apresentar "**AP**" ("c" na figura acima).
  - Você terá até 8 minutos para finalizar todo o procedimento após a unidade estar no modo "AP". Caso contrário será necessário realizar todo o procedimento novamente.
- Observe se a mensagem "Operação completa" está marcada como finalizada v ("d" na figura acima) e então clique na "Próxima Etapa".

# Midea

| 10:39 -                                                                                                    | all † ∎                            |
|----------------------------------------------------------------------------------------------------|------------------------------------|
| < Conectar ponto de acesso de                                                                                    | e eletrodomésticos                 |
| ¢ wri                                                                                                    | -                                  |
| √ net_ac_xxxx                                                                                                    |                                    |
| <ol> <li>O equipamento disponibilizor<br/>WiFi ao seu telefone. Utilizar<br/>para conectar-se a rede.</li> </ol> | uma nova rede<br>a senha abaixo    |
| WiFi: net_ac_xxxx<br>Senha do WiFi: 1234567                                                                      | 18                                 |
| (2) Depois que a conexilio for cor<br>MSmartLife para iniciar a con                                              | ncluida, retornar ao<br>figuração. |
|                                                                                                    |                                    |
| Conectar-se ao WiFi do ele                                                                                       | trodoméstico                       |
|                                                                                                    |                                    |

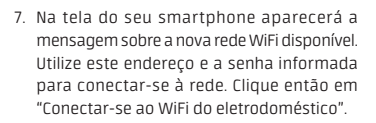

| 10:41 7          |                                                                           |
|------------------|---------------------------------------------------------------------------|
| Cancelar         |                                                                           |
|                  | <b>—</b> •• @                                                             |
| Mantenha         | o dispositivo e o roteador WiFi o mais<br>próximo possível                |
|                  |                                                                           |
| ✓ Ph             | eparando para conectar-se a rede                                          |
|                  | Conectando o dispositivo a rede                                           |
|                  | <ul> <li>Transmittings at Southast</li> </ul>                             |
|                  |                                                                           |
|                  |                                                                           |
|                  | Você sabia!                                                               |
| Se seus programa | planos mudarem, você pode ajustar a<br>ação do seu AC a qualquer momento. |
|                  |                                                                           |
|                  |                                                                           |

8. Aguarde enquanto a unidade está conectando-se ao aplicativo MSmartLife.

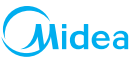

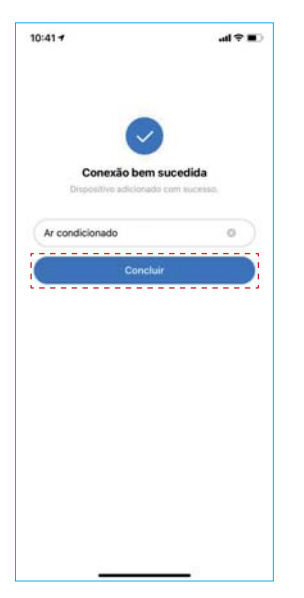

 Observe se a mensagem "Conexão bem sucedida" está marcada como finalizada e e então clique "Concluir".
 O aparelho condicionador de ar já pode ser controlado pelo seu smartphone.

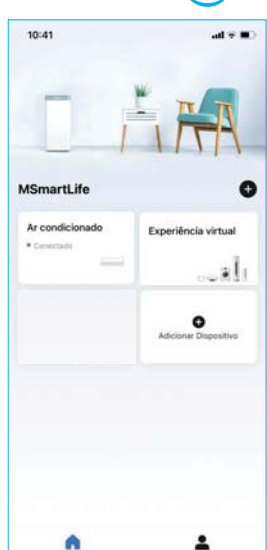

10. Tela de início para operação via aplicativo MSmartLife.

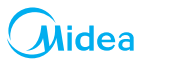

#### 7. COMO UTILIZAR O APLICATIVO

Antes de utilizar o aplicativo verifique se o seu dispositivo móvel e o ar-condicionado estão conectados à Internet, em seguida siga os passos a seguir:

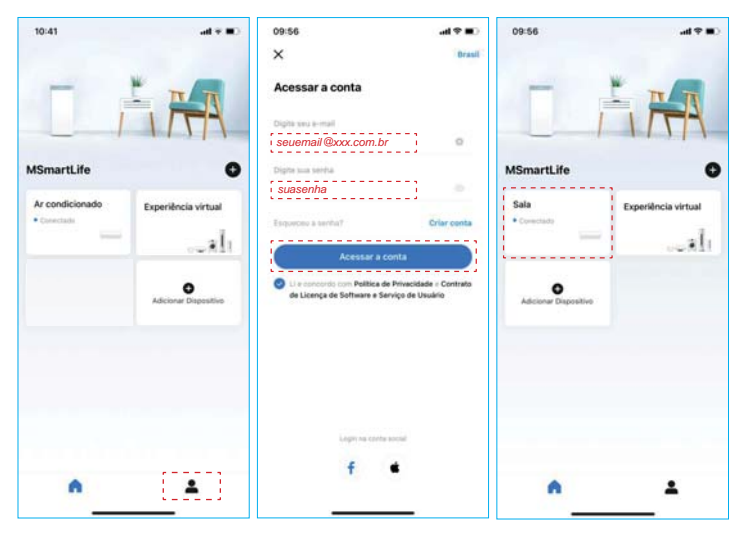

- 1. Clique no ícone "🛓", para 2. Preencha os campos 3. Clique na caixa com a acesso sua conta. digitando seu e-mail e sua indicação do ambiente que
- Preencha os campos : digitando seu e-mail e sua senha. Marque a opção concordando com a Política de Privacidade e clique em "Acessar a conta".
- Clique na caixa com a indicação do ambiente que você quer realizar o controle; por exemplo, a Sala.

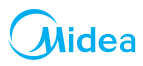

#### FUNÇÕES PRINCIPAIS:

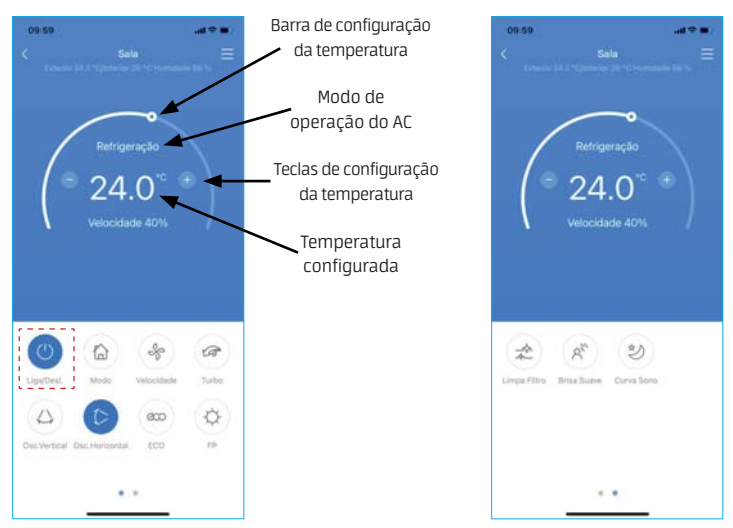

Você poderá controlar as funções da unidade, tais como ligar/desligar, modo de operação, temperatura, velocidade do ventilador e outras mais.

Ao conectar o ar-condicionado, o aplicativo mostrará a tela inicial de operação, porém com a unidade em modo desligado.

Para iniciar as configurações toque na tecla "Liga/Desl.", conforme mostrado nas telas acima. Com a unidade ligada, as opções de configuração estarão disponíveis.

#### NOTA

Algumas funções do aplicativo podem estar indisponíveis, pois dependem das configurações do modelo de unidade utilizada. Para mais informações verifique o Manual do Usuário.

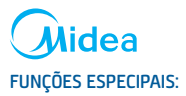

Incluindo: Cronograma (timer/ lembrete), Curva de sono (sleep) e Diagnóstico (verificação do sistema).

| 09:59            |        | al 🗢 🔳      |
|------------------|--------|-------------|
| <                | Função |             |
| Cronograma       |        |             |
| Curva de sono    |        | Desligado > |
| Diagnóstico      |        | >           |
| Unidade          |        | rF rC       |
| Sobre o disposit | îvo    |             |
|                  |        |             |
|                  |        |             |

#### NOTA

Alguns modelos de unidades evaporadoras podem não ter disponível alguma destas funções especiais via aplicativo. Desta maneira, se a unidade não tiver a função, esta será ocultada da lista de funções disponíveis.

#### Cronograma:

O usuário pode programar semanalmente um lembrete para ligar/desligar a unidade em um horário específico. Sendo possível definir também o número de repetições ao longo da semana, o modo, a temperatura, dentre outros.

|            |                  | al 🕈 🔳     |                       | 10:00 |
|------------|------------------|------------|-----------------------|-------|
|            |                  | +          | Cronograma            | (     |
|            |                  |            |                       |       |
|            |                  |            | cione um cronograma . | Adie  |
| † <b>1</b> | .al 🕈 I          |            | 10:00                 |       |
| nfirmar    | Confirm          | Cronograma | < 0                   |       |
|            | н                | IH 12H     | 241                   |       |
|            |                  |            | 19                    |       |
|            |                  |            | 20                    |       |
| ado        | Ligado           | 00         | 21                    |       |
| godo       | Desligad         | 01         | 22                    |       |
|            |                  |            | 22                    |       |
| e tev e    | Apenas uma ve    |            | Repetir               |       |
| nático >   | o 26°C Automátic | Automático | A definir             |       |
| nome 5     | Digite o nom     |            | Nomear Etiqueta       |       |
|            |                  |            |                       |       |
|            |                  |            |                       |       |
|            |                  |            |                       |       |
|            |                  |            |                       |       |
|            |                  |            |                       |       |
|            |                  |            |                       |       |
|            |                  |            |                       |       |

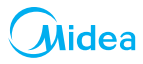

#### Curva de sono (sleep):

O usuário pode ajustar a temperatura a cada hora da maneira que lhe seja mais confortável.

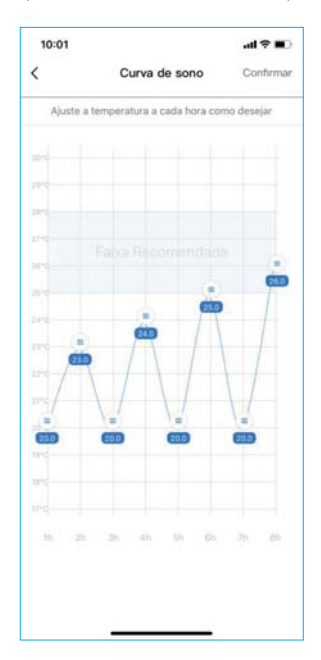

256.08.826\_K42MEWF USER MANUAL\_SKD (2021-08\_Rev.03)

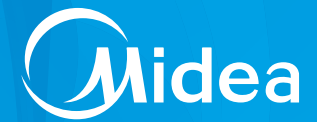

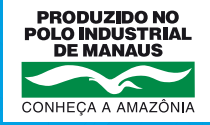

#### CLIMAZON INDUSTRIAL LTDA

Av. Torquato Tapajós, 7937 Lotes 14 e 14B Bairro Tarumã - Manaus - AM CEP: 69.041-025 CNPJ: 04.222.931/0001-95

#### www.midea.com/br

f /mideabrasil

Ø/mideabrasil

/mideadobrasil

#### SAC MIDEA

3003.1005 para capitais e regiões metropolitanas 0800.648.1005 para demais localidades

> Atendimento On-line: https://www.midea.com/br/contato/

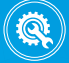

Rede autorizada em todo Brasil.